## Como adquirir a carteira de identificação estudantil para ter o direito de meia-entrada em shows, eventos, cinema, teatro e etc.?

Será necessário digitalizar:

- 1 foto 3x4
- Cópia do documento de identificação: RG, Carteira Nacional de Habilitação (CNH), Registro Nacional de Estrangeiros ou Passaporte
- 1 cópia do comprovante de escolaridade: boleto ou comprovante de matrícula.
- 1. Acesse a página Documento do estudante, clique aqui.
- 2. Clique no botão "SOLICITE AGORA", conforme mostra a figura a seguir.

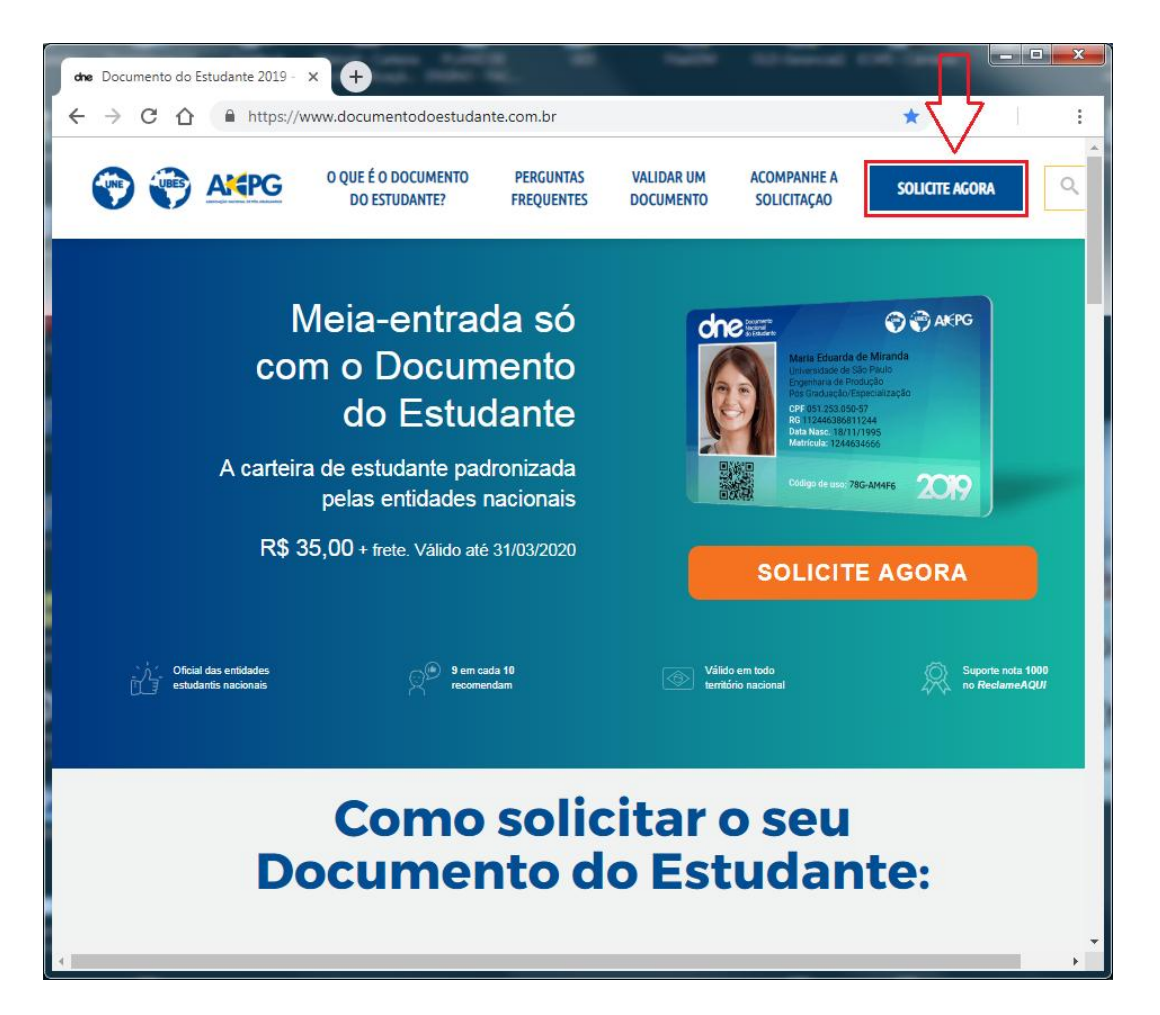

- 3. Preencha os campos nome, e-mail e senha.
- 4. Marque a flag "Não sou um robô".
- 5. Clique no botão "Criar conta".

| Cri        | iar uma no                            | va conta 🛛 🗙 |                                      | <u>e</u>                | <u></u>                 |                            |                           |  |  |  |  |  |
|------------|---------------------------------------|--------------|--------------------------------------|-------------------------|-------------------------|----------------------------|---------------------------|--|--|--|--|--|
| <b>←</b> → | C 🗘                                   | Seguro       | https://www.documentodoestu          | dante.com.br/cria       | r-conta                 |                            | ☆ 9 :                     |  |  |  |  |  |
| <b>(</b>   | UBES                                  | AK           | O QUE É O DOCUMENTO<br>DO ESTUDANTE? | PERGUNTAS<br>FREQUENTES | VALIDAR UM<br>DOCUMENTO | ACOMPANHE A<br>SOLICITAÇAO | SOLICITE AGORA            |  |  |  |  |  |
| Home       | / Criar                               | uma nova cor | nta                                  |                         |                         |                            |                           |  |  |  |  |  |
| S          | iua prim                              | neira vez ad | qui?                                 |                         |                         |                            |                           |  |  |  |  |  |
|            | <b>f</b> Criar uma conta com Facebook |              |                                      |                         |                         |                            |                           |  |  |  |  |  |
|            |                                       |              |                                      |                         | ou -                    |                            | _                         |  |  |  |  |  |
|            |                                       |              |                                      | NOME:                   | Nome Completo           |                            |                           |  |  |  |  |  |
|            |                                       |              |                                      | E-MAIL:                 | E-mail                  |                            |                           |  |  |  |  |  |
|            |                                       |              |                                      | SENHA:                  | Senha                   |                            |                           |  |  |  |  |  |
|            |                                       |              |                                      |                         | Não sou u               | <b>JM robô</b><br>Privacii | eCAPTCHA<br>dade - Termos |  |  |  |  |  |
|            |                                       |              |                                      |                         | Criar conta             |                            |                           |  |  |  |  |  |
| 4          |                                       |              |                                      | L                       | lá possui um c<br>₋ogin | adastro? Faça o            | *                         |  |  |  |  |  |

Será enviado uma mensagem para o e-mail informado no cadastro.

Acesse o seu e-mail, localize a mensagem enviada por "Documento do Estudante" e abra a mensagem.

Confirme o endereço de e-mail clicando no link enviado no corpo do e-mail.

Será aberta uma nova página da internet conforme a imagem a seguir.

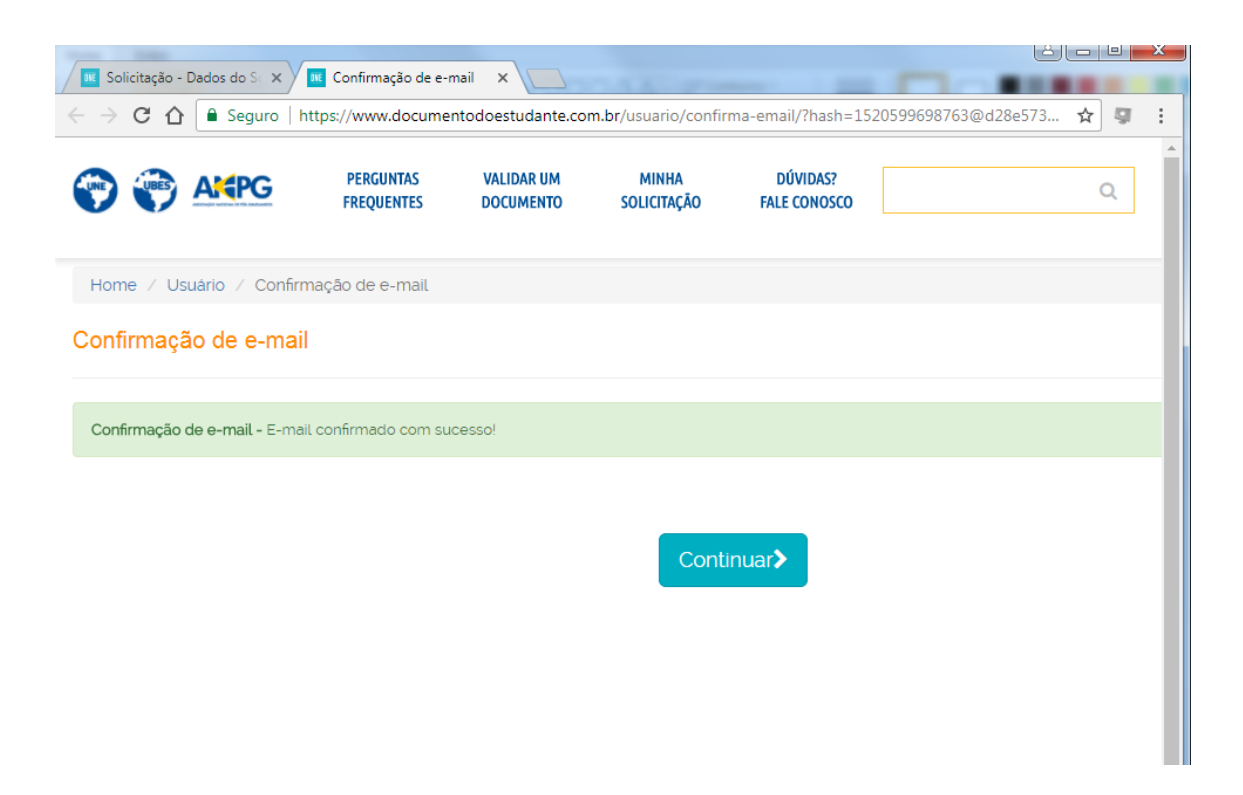

6. Clique na aba "Solicitação - Dados do solicitante".

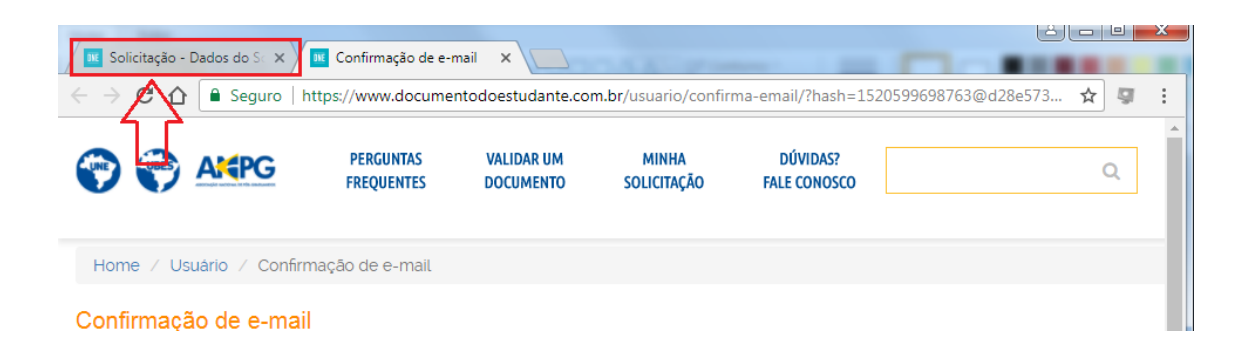

7. Preencha os campos solicitados com os dados do solicitante (aluno).

\*O campo CPF é obrigatório a partir de 18 anos.

| dee Documento do Estudante 2019 - × +                                                                                                    | 1 10                                                                                                    |                                 |
|----------------------------------------------------------------------------------------------------|----------------------------------------------------------------------------------------------------|---------------------------------|
| ← → C ☆ 🔒 https://www.documentodoestudante.com                                                                                                    | br/solicitacao/dados-cadastrais/2852036                                                                                                    | ☆ 🐺 🕴                           |
| PERGUNTAS VALIDAR U<br>FREQUENTES DOCUMENT                                                                                                    | M MINHA DÚVIDAS?<br>O SOLICITAÇÃO FALE CONOSCO                                                                                               | Q                               |
| 1 Dados do solicitante(2) Endereço                                                                                                    | 3 Pagamento                                                                                                    | Envlar documentos               |
| NOME                                                                                                    | Nome completo                                                                                                    |                                 |
| GÉNERO                                                                                                    | Selectione         T         CELULAR         Ex: (99) 99999-9999                                                                             |                                 |
| CPF                                                                                                    | Ex: 000.000.000-00 ESCOLARIDADE: Selecione •                                                                                                 |                                 |
| ικστιτυςζο                                                                                                    | Digite o nome da instituição de ensino<br>Não encontrou sua instituição?                                                                     | •                               |
|                                                                                                    | Autorizo o uso dos meus dados para finis comerciais e publicitarios a<br>terceiros nos termos da Política de Privacidade e da Lei 12.965/14. |                                 |
|                                                                                                    |                                                                                                    |                                 |
| Mais         C           Dividas frequentes         N           Nova lei da mela entrada         F           Política de privacidade         F           Validador         F           Termo de Uso         F | ontato<br>lo escareceu sua divida?<br>le Conosco aqui                                                                                        | Siga-nos<br>f V b c<br>() Ajuda |
|                                                                                                    |                                                                                                    |                                 |

- Alunos do colégio ANGLO-CID
  - No campo Escolaridade, selecione Fundamental ou Médio.
  - No campo Instituição, selecione "Escola Prof. Gumercindo Corrêa de Almeida Moraes".
- Alunos dos cursos técnicos
  - No campo Escolaridade, selecione Técnico.
  - No campo Instituição, selecione Centro de Educação Profissional "Francisco Graziano Filho" para CEP ou Unidade Modelo de Ensino para UME.
  - No campo curso, informe o nome do curso técnico que está cursando.
- Alunos dos cursos superiores
  - No campo Escolaridade, selecione Superior.
  - No campo Instituição, selecione "[FUNDEC] Faculdades de Dracena"
  - No campo curso, informe o nome do curso superior que está cursando.

- 8. Clique no botão Continuar.
- Nesta página, será solicitado o endereço de entrega da Carteira Nacional de Identificação Estudantil, preencha o endereço corretamente conforme solicitado.

O valor do frete será exibido do lado direito da página.

10. Clique no botão continuar.

| <b>dhe</b> Documento do Estuda                 | inte 2019 - X +                                                                                                    |           |
|------------------------------------------------|----------------------------------------------------------------------------------------------------|-----------|
| ← → C ☆ (                                      | https://www.documentodoestudante.com.br/solicitacao/pagamento-endereco/2852036                                                              | ☆ 🖳 🗄     |
| 💮 💮 🐣                                          | PERGUNTAS         VALIDAR UM         MINHA         DÚVIDAS?           FREQUENTES         DOCUMENTO         SOLICITAÇÃO         FALE CONOSCO | ···       |
| 1 Dados do sol                                 | citante 2 Endereço 3 Pagamento 4 Enviar do                                                                                                  | cumentos  |
| Endereço                                       | de Entrega Tipo de entrega                                                                                                    |           |
| CEP:                                           | 17900-000 Não sabe o CEP?<br>Consulte aqui<br>Não realizamos entrega em caixa postal.                                                       |           |
| ENDEREÇO:                                      |                                                                                                    |           |
| NÚMERO:                                        | COMPLEMENTO: Complemento                                                                                                    |           |
| BAIRRO:                                        |                                                                                                    |           |
| ESTADO:                                        | SP CIDADE Dracena                                                                                                    |           |
|                                                | Ţ                                                                                                    |           |
|                                                | < Voltar CONTINUAR >                                                                                                    |           |
| Mais                                           | Contato Siga-nos                                                                                                    | (?) Ajuda |
| Dúvidas frequentes<br>Nova lei da meia entrada | Não esclareceu sua dúvida?<br>Fale Conosco aqui                                                                                             |           |

Nesta página, será exibido o valor total a ser pago (valor do documento + frete).

11. Na área forma de pagamento, selecione a aba Cartão de Crédito ou boleto bancário.

| dhe Docu                 | mento do Estudante 2019 - 🗙                                                                                                    | +                          | •                       |                                      | 8                                                                      |            |   | 2              |          | _ <b>D</b> |
|--------------------------|----------------------------------------------------------------------------------------------------|----------------------------|-------------------------|--------------------------------------|------------------------------------------------------------------------|------------|---|----------------|----------|------------|
| $\leftarrow \rightarrow$ | C A https://ww                                                                                                    | w.documentodoe             | estudante.com.br/se     | olicitacao/pagame                    | nto/2852036                                                            |            |   | ☆              | 9        | :          |
| <b>()</b>                |                                                                                                    | PERGUNTAS<br>FREQUENTES    | VALIDAR UM<br>DOCUMENTO | MINHA<br>SOLICITAÇÃO                 | DÚVIDAS?<br>FALE CONOSCO                                               |            | Q |                |          | •          |
| 1                        | Dados do solicitante                                                                                                    |                            | 2 Endereço 🗕            |                                      | <b>3</b> Pa                                                            | gamento    |   | 4 Enviar docum | nentos 🔳 | _          |
| 1                        | Resumo do pe                                                                                                    | edido                      |                         |                                      |                                                                        |            |   |                |          |            |
|                          | Chemical Constant of the second second secon | _                          | -                       | Tudo prontol A<br>Valc<br>Valor Fret | Ngora é só finalizar o<br>or R\$: 35.00<br>e R\$: 10.15<br>_ R\$ 45.15 | pagamento. |   |                |          |            |
| En                       | dereco de enti                                                                                                    | rega 📝<br>cena, SP, 17900- | 000.                    |                                      |                                                                        |            |   |                |          |            |
| For                      | na de pagame                                                                                                    | nto                        |                         |                                      |                                                                        |            |   |                |          |            |
| CA                       | RTÃO DE CRÉDITO                                                                                                    | BOLETO                     | BANCÁRIO                |                                      |                                                                        |            |   |                |          | _          |
|                          | TITULAR:                                                                                                    |                            |                         |                                      |                                                                        |            |   |                |          |            |
|                          | Digite o nome c                                                                                                    | onforme impress            | o no cartão             |                                      |                                                                        |            |   |                |          |            |
|                          | NÚMERO:                                                                                                    |                            |                         |                                      | CÓD. SEG:                                                              |            |   |                |          |            |
|                          | Diaite o número                                                                                                    | do seu cartão              |                         |                                      | Códiao de s                                                            | equranca   |   |                |          |            |

- 12. Se exigir o preenchimento de algum campo, preencha-o.
- 13. Clique no botão Continuar.

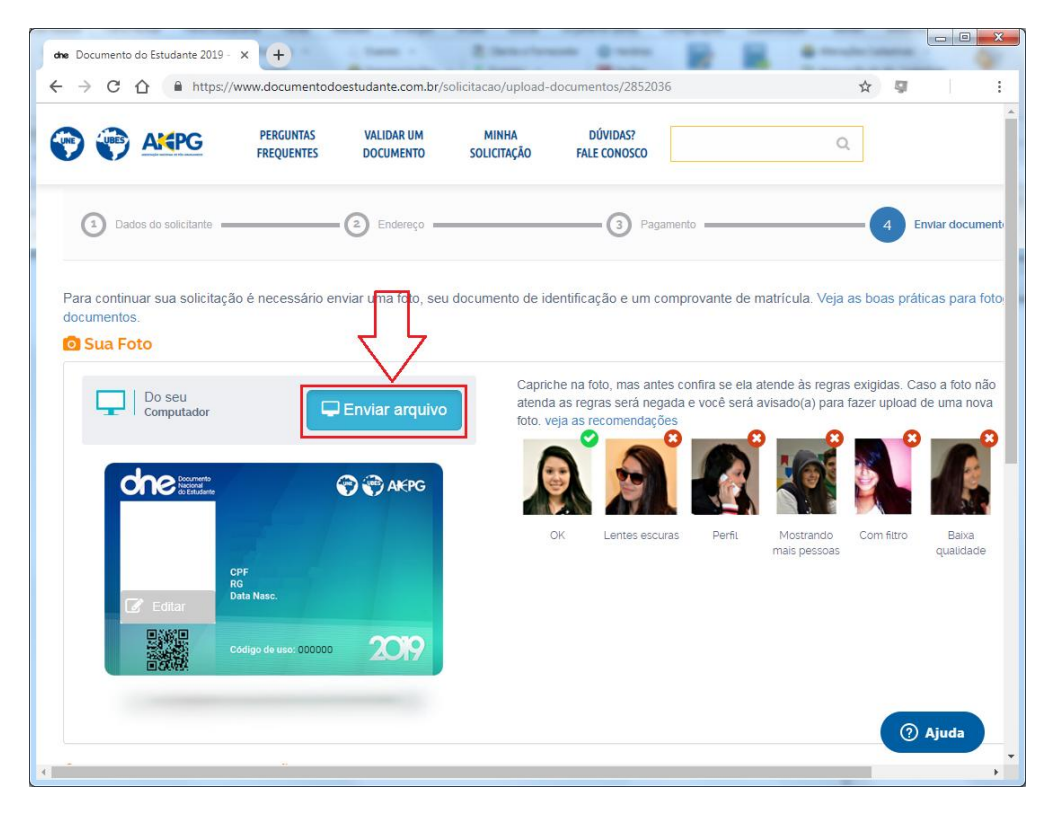

14. Clique no botão Enviar arquivo, conforme mostra a próxima imagem.

- 15. Abra o caminho onde a foto está salva, selecione-a e abra.
- 16. Será exibida a janela "Edite sua foto", arraste a área de seleção para que se enquadre no rosto.
- 17. Clique no botão Continuar.
- 18.Na área Documentação de Identificação, selecione o documento que enviará para emissão do documento do estudante.
- 19. Dependendo do documento selecionado, será necessário envio da frente e do verso do documento, por isso fique atento a o que será solicitado.
- 20. Clique no botão Enviar arquivo.
- 21. Abra o caminho onde a foto está salva, selecione e abra a foto.
- 22. Do lado direito da página será solicitado o preenchimento de campos de acordo com o documento selecionado, preencha-o.

| dre Documento do Estudante 2019 - × +                     |                                                  |                                   |          |
|-----------------------------------------------------------|--------------------------------------------------|-----------------------------------|----------|
| ← → C ☆ A https://www.documentodbestudante.com.br/solicit | acao/upload-documentos/2852036                   | ☆                                 | 9 :      |
| Documento de Identificação                                |                                                  |                                   | <b>^</b> |
| RG                                                        | <ul> <li>O documento de identificação</li> </ul> | deve conter as seguintes informaç | :ões:    |
|                                                           | Nome completo:                                   | Nome completo                     |          |
|                                                           |                                                  | Conforme impresso no RG           |          |
|                                                           | Número do RG:                                    | Número do RG                      |          |
|                                                           |                                                  | Conforme impresso no RG           |          |
|                                                           | Data de Nascimento:                              | DD/MM/AAAA                        |          |
| Enviar arguivo                                            | Nome da mãe:                                     | Nome completo da mãe              |          |
|                                                           |                                                  |                                   |          |
| 🗢 Comprovante de matrícula                                |                                                  |                                   | _        |
| Selecione o tipo de comprovante.                          | •                                                |                                   | 🧿 Ajuda  |

- 23. Na área Comprovante de matrícula, selecione a opção desejada para envio do arquivo.
- 24. Clique no botão Enviar arquivo.
- 25. Abra o caminho onde está o arquivo, selecione e abra-o (o arquivo pode estar nas extensões PDF, JPG, PNG).
- 26. Do lado direito da página será solicitado o preenchimento do período, número de matrícula e o ano de conclusão do curso. Preencha-os.
- 27. Clique no botão Continuar.

| ← → C △ ● https://www.documentodoesturante.com.br/solicitaca Comprovante de matrícula | o/upload-documentos/2852036                                                                                                    |                                                                                                    | ¢                 |       | : |
|---------------------------------------------------------------------------------------|----------------------------------------------------------------------------------------------------|----------------------------------------------------------------------------------------------------|-------------------|-------|---|
| Boleto                                                                                | O documento de comprovação<br>Nome ou sigla da minha i<br>Meu nome completo (con<br>Data de vencimento no ai<br>Representação numérica<br>Período:<br>Número de matrícula:<br>Ano de conclusão: | o estudantil enviado deve conter:<br>nstituição de ensino<br>forme impresso no documento de identificaç<br>no corrente<br>do código de barras no boleto<br>Número de matrícula (opcional)<br>Informe o nome completo, conforme im<br>documento de identificação. | ;ão)<br>presso no | •     |   |
| Declaro que os dados e documentos enviados são verdadeiros                            | CONTINUAR >                                                                                                    |                                                                                                    | 0                 | Ajuda |   |

Será apresentado o modelo do documento do estudante já com os dados do solicitante (aluno).

28. Após o pagamento, basta acompanhar a solicitação do documento do estudante, acessando a mesma página com o endereço de e-mail e senha informados no momento da criação da conta.

O documento do estudante será enviado no endereço de entrega cadastrado.

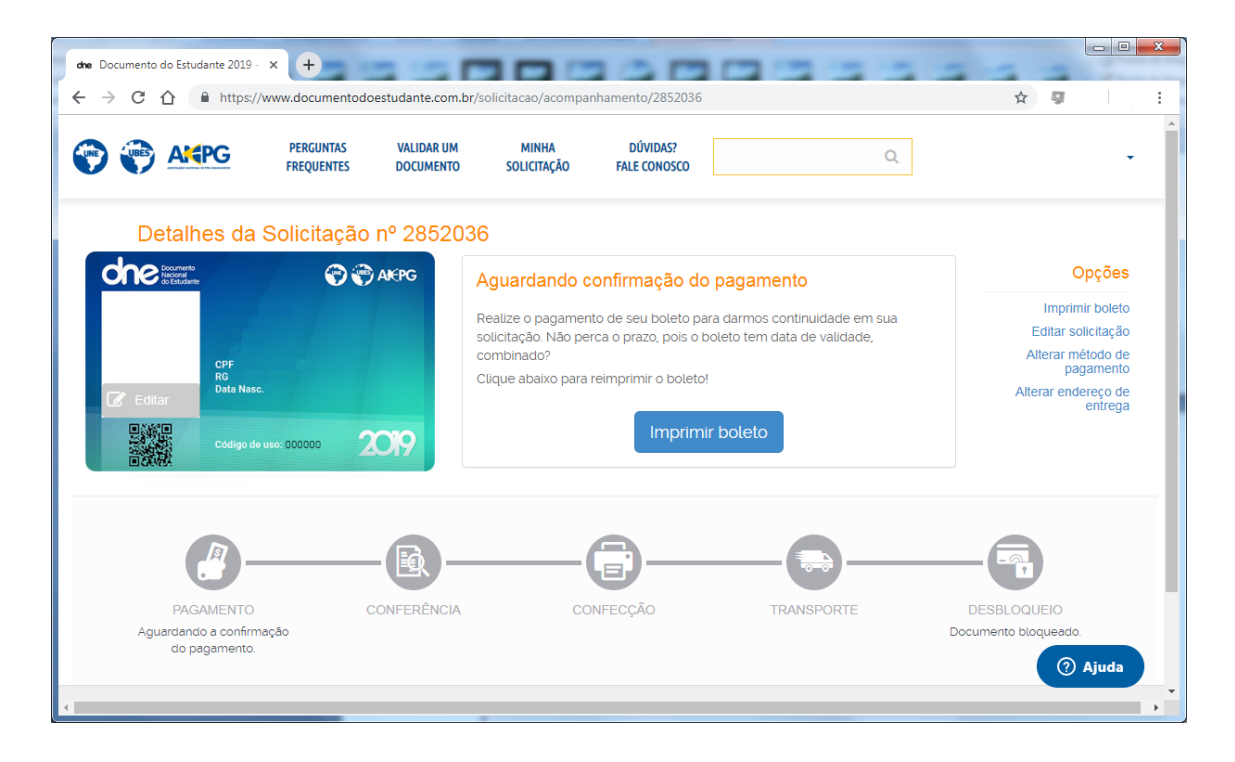